## Föräldrar Skola<sup>24</sup>

Föräldramodulen i Skola<sup>24</sup> ger föräldrar en mängd användbar information. En central databas gör det möjligt att med hjälp av samma inloggning visa information om flera barn även om de går på olika skolor.

De första funktionerna är sjukanmälan och möjlighet att ta del av frånvaro. Det finns även en grafisk rapport som kan skrivas ut. Föräldern kan prenumerera på sms med barnens dagliga frånvaro om skolans administratör har aktiverat denna möjlighet. Funktionerna kommer att utökas och omfatta fler områden allt eftersom programmet utvecklas.

Skriv [kommunnamn].skola24.se i webbläsaren (inget www först) för att komma till inloggningssidan för Skola<sup>24</sup>.

• Ange användarnamn och lösenord och klicka på Logga in.

Efter inloggning i programmet kommer man till startsidan. Här finns länkar bl.a. för att registrera sjukanmälan och för att ta del av frånvaron.

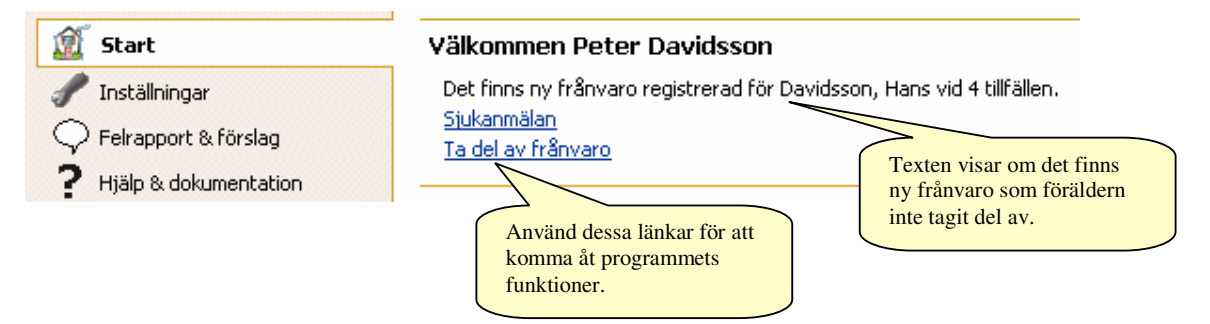

## Sjukanmälan

En sjukanmälan blir direkt tillgänglig för samtliga lärare som undervisar eleven.

- Välj datum och skriv eventuellt en kommentar. Sjukanmälan kan registreras för upp till 5 dagar i följd. Det går inte att lägga in sjukanmälan i efterhand.
- Klicka på OK för att spara.

|                                                                                     | Sjukanmäla       | n för Hans Davidsson                                                                                                    | X                                                                       |
|-------------------------------------------------------------------------------------|------------------|----------------------------------------------------------------------------------------------------|-------------------------------------------------------------------------|
|                                                                                     | Datı<br>klockar  | ımintervallet är förinställt på idag fram till klockan 12:00. Efter<br>I 12:00 är datumen inställda på imorgon undantaget fredag samt<br>helgdag då datumet är inställt på måndag. | Klicka på den blå pilen<br>för att bläddra till nästa<br>dag och på den |
|                                                                                     | Från och<br>med: | Ф 2005-08-15 (må v33) ▶ ▼                                                                                                    | nedåtriktade pilen för<br>att välja i en kalender.                      |
|                                                                                     | Till och med:    | Ф 2005-08-15 (må v33) ♥ ▼                                                                                                    |                                                                         |
|                                                                                     | Kommentar :      | Kikhosta                                                                                                    |                                                                         |
| Skriv eventuell<br>kommentar som<br>skall bli synlig för<br>undervisande<br>lärare. |                  | Klicka på OK för<br>att spara<br>sjukanmälan.                                                                                                    | ryt                                                                     |

En redan registrerad sjukanmälan kan ändras.

• Klicka på länken Ändra.

| Sjukanmälan    |      |           |            |                 | Ändra en registrerad<br>sjukanmälan. |
|----------------|------|-----------|------------|-----------------|--------------------------------------|
| Namn           | Sjuk | Anledning | Från       | Till och<br>med |                                      |
| Hans Davidsson |      | Sjuk      | 2005-08-15 | 2005-08-15      | Ändra                                |

## Ta del av frånvaro

Ta del av frånvaro innebär att föräldern ser samtliga lektioner med frånvaro och sedan kvittera. Lektioner med frånvaro visas med ett rött kryss. Frånvarolektioner som kvitterats visas med en grön bock och förälderns namn.

Flera föräldrar kan kvittera lektioner oberoende av varandra

| Davids:<br>Visar le | <b>rånvarotillfällen</b><br>son, Hans<br>ktioner mellan 2005-08-08 | ) och 2005-08-16 |               | Kvittera frå         | invaro          | Ta del av visad frånvaro |
|---------------------|--------------------------------------------------------------------|------------------|---------------|----------------------|-----------------|--------------------------|
| Datum 🕶             | Tid                                                                | <u>Ämne</u>      | <u>Lärare</u> | Närvarande           | Anledning       | <u>Taqit del av</u>      |
| Tisdag 16/8         | (2 av 6 lektioner)                                                 |                  |               |                      |                 | _                        |
| i <b>,</b>          | 08:50 - 09:30                                                      | Mu               | Ns            | × Nei                | Lektioner med   |                          |
| l,                  | 09:35 - 10:45                                                      | Ge               | OS            | 🗙 Nej 🦳              |                 |                          |
| l,                  | 10:55 - 11:45                                                      | Idh              | Iv            | ja (2)               |                 | eras                     |
| L,                  | 12:25 - 13:35                                                      | Sv               | Ek            | Ja                   | med ett rott kr | yss.                     |
| L                   | 13:40 - 14:20                                                      | Ke               | MA            | ja (2)               |                 |                          |
| L                   | 14:25 - 15:20                                                      | Sh               | OP            | ja (2)               |                 |                          |
| 🖃 Måndag 8/8        | (2 av 4 lektioner)                                                 |                  |               |                      |                 |                          |
| L                   | 08:00 - 08:40                                                      | Ма               | Ni            | 🗙 Nej (1)            | Ledig           |                          |
| L                   | 08:45 - 09:40                                                      | Hi               | OS            | ja (2)               |                 |                          |
| l <b>,</b>          | 11:35 - 12:15                                                      | En               | Öm            | ja (2)               |                 |                          |
| L                   | 13:30 - 14:20                                                      | Idh              | I٧            | 🗙 Nej <sup>(1)</sup> | Sen ankomst     |                          |

Längst ner finns förklaringar till ämnesförkortningar, lärarsignaturer och frånvaroanledningar.

Det går också att se tidigare kvitterad frånvaro genom att ändra urvalet av lektioner i vänsterkanten.

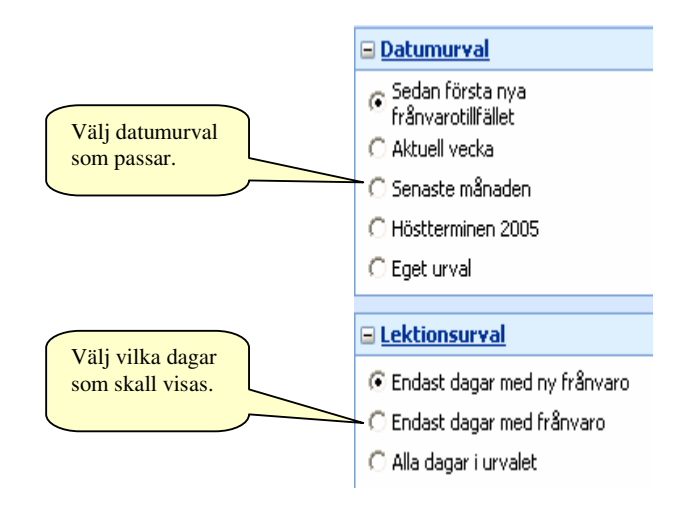

## Rapporter – Grafisk översikt för elev

Om man vill skriva ut frånvaron använder man en rapport. För närvarande finns en rapport som är tillgänglig för föräldrar, "Frånvaro grafisk översikt för elev". Ta fram rapporten genom att klicka på namnet.

| Start > Rapporter                                                                                      |                                    |                                                |
|----------------------------------------------------------------------------------------------------|------------------------------------|------------------------------------------------|
| <ul> <li>Start</li> <li>Rapporter</li> </ul>                                                           | Rapporter                          | Klicka på länken för<br>att få fram rapporten. |
| <ul> <li>Inställningar</li> <li>Felrapport &amp; förslag</li> <li>Hjälp &amp; dokumentation</li> </ul> | Frånvaro grafisk översikt för elev |                                                |

Ändra tidsperiod eller klicka direkt på Visa rapport.

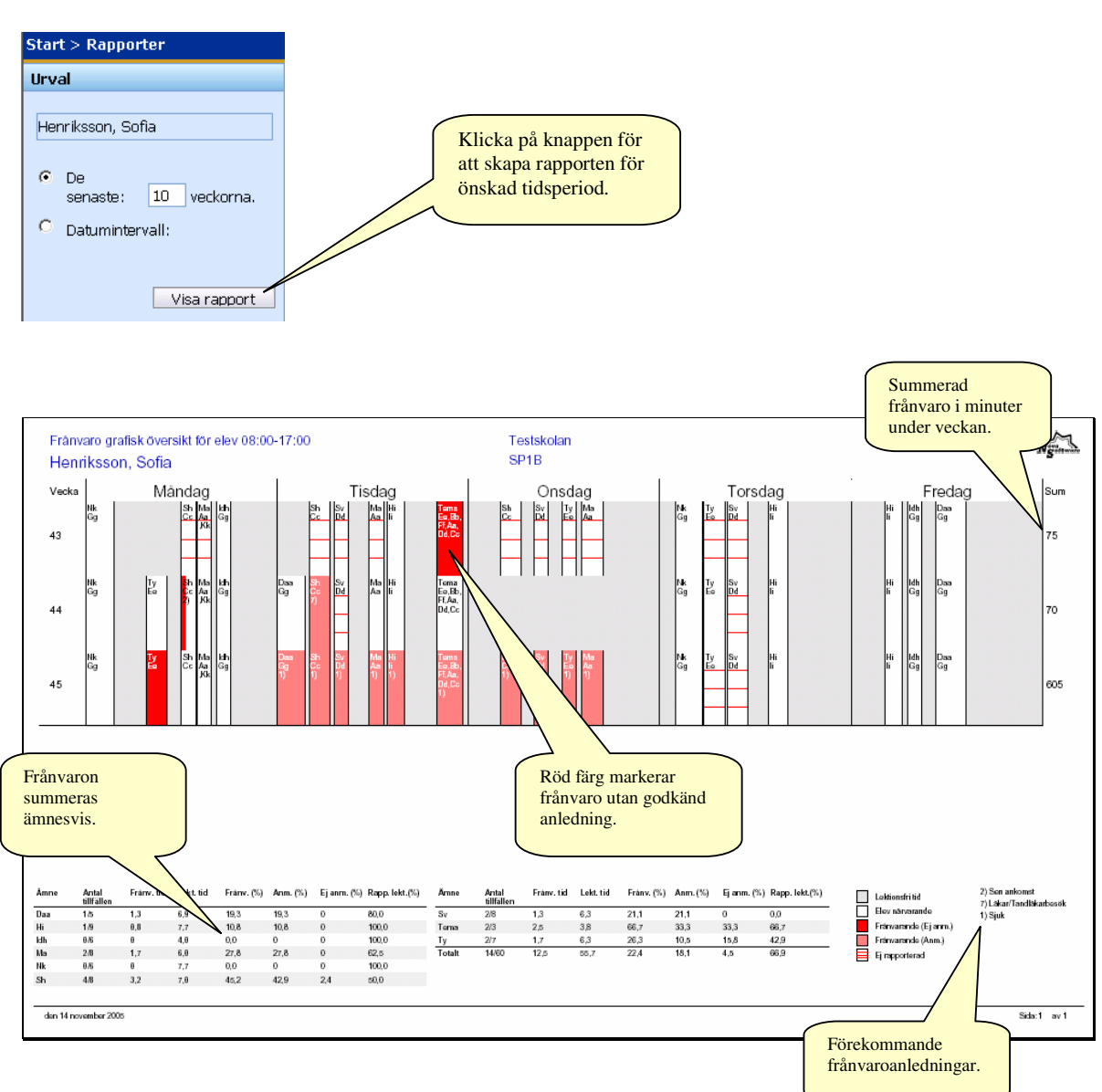